# Add or Delete Secondary Insured – Auto/Property PolicyCenter

#### , and the second second second second second second second second second second second second second second se

#### **Description**

This job aid reviews how to add and delete a secondary named insured to an Auto policy. The process is also the same to add or delete a secondary named insured to a Property policy.

In PolicyCenter, the most common Secondary Named Insured is the spouse of the Primary Named Insured (PNI). If the PNI is married, the spouse will have to be listed on the Property policy as a Secondary Named Insured. On an Auto policy, to have the Primary Named Insured and their spouse printed on ID Cards, the spouse needs to be listed as the Secondary Named Insured.

Select the link to advance to the desired procedure:

- Add a Secondary Named Insured
- Delete a Secondary Named Insured

**NOTE**: If you are deleting a Secondary Named Insured due to Divorce/Separation or Deceased Named Insured, see Life Events Job Aid.

By accepting a copy of these materials:

(2) I agree that the information contained in this training presentation is confidential and proprietary to Nationwide and may not be disclosed or provided to third parties without Nationwide's prior written consent.

(3) I acknowledge that: (i) certain information contained in this training presentation may be applicable to licensed individuals only and access to this information should not be construed as permission to perform any functions that would require a license; and (ii) I am responsible for acting in accordance with all applicable laws and regulations.

(4) I agree that I will return or destroy any material provided to me during this training, including any copies of such training material, when or if any of the following circumstances apply: (a) my Independent Sales Agent agreement with Nationwide is cancelled or I no longer hold any appointments with Nationwide; (b) my employment with or contract with a Nationwide Independent Sales Agent is terminated; (c) my Independent Adjuster contract with Nationwide is terminated; (d) my employment with or contract with a Nationwide Independent Adjuster is terminated; or (e) my employment or contract with Nationwide is terminated for any reason.

<sup>(1)</sup> I agree that I am either: (a) an employee or Contractor working for Nationwide Mutual Insurance Company or one of its affiliates or subsidiaries ("Nationwide"); or (b) an Independent Sales Agent who has a contract and valid appointment with Nationwide; or (c) an employee of or an independent contractor retained by an Independent Sales Agent; or (d) an Independent Adjuster who has a contract with Nationwide; or (e) an employee of or an independent and valid appointment with Nationwide; or (e) an employee of or an independent and valid appointment with Nationwide; or (e) an employee of or an independent and valid appointment with Nationwide; or (e) an employee of or an independent and valid appointment with Nationwide; or (e) an employee of or an independent appointment with Nationwide; or (e) an employee of or an independent appointment with Nationwide; or (

# Add/Delete Secondary Insured – Auto/Property (2 of 6) PolicyCenter

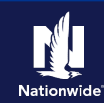

### Add a Secondary Named Insured

# Step 1

| Action                                                                                                    | Screen                                                                                                    |
|----------------------------------------------------------------------------------------------------|----------------------------------------------------------------------------------------------------|
| Open an existing Auto policy.                                                                                                    | 11       Desktop   ▼ Account   ▼ Policy   ▼ Search   ▼ Ieam Administration   ▼ Testing   ▼ :       Image: Contract of the second second secon |
| <ul> <li>Select the Actions button.</li> <li>Select Change Policy from the drop-<br/>down menu.</li> </ul>                                                                                                    | Actions       Go to       Indiana       Account:       Policy:       In Force (Exp. 10/2)         Account File       Account File       Card       Policy Enfo       Create       Policy:       Indiana       Account:       Policy:       In Force (Exp. 10/2)         Policy Info       Create       Policy:       Accodents/Violations       Pre-Renewal Direction       Created       04/24/2022         Vehicles       Spin-off Policy from this One       Transfer/Rewrite Policy from this One       Type       Submission         Coverages       Usage Based Insurance       Change Policy - Producer Code Update       04/24/2022       Eprivation Date       04/24/2022         Quote       Change Policy       24/2022       Eprivation Date       10/24/2022         Change Policy       24/2023       Number of Terms       1         Date       Od/24/2022       Total Cost       \$1,025.27                                                                                                    |
| Step 2                                                                                                    |                                                                                                    |
| Action                                                                                                    | Screen                                                                                                    |
| <ul> <li>On the Start Policy Change screen, the Effective Date field defaults to the current date.</li> <li>If the needed start date is different than the default, enter the necessary information in the Effective Date field.</li> <li>Select the Next &gt; button.</li> </ul> | Desktop × Account × Policy × Search × Ieam Administration × Testing × : © © Ge Actions Policy File  Personal Auto Indiana Account: Policy: In Force (Exp. 10/2 Policy Contract  Policy Info Policy Info Policy Info Effective Date * 04/25/2022 Policy Info Nothicitae                                                                                                    |

# Add/Delete Secondary Insured – Auto/Property (3 of 6) PolicyCenter

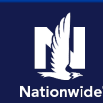

# Add a Secondary Named Insured, continued

#### Step 3

| Action                                                                                                    | Screen                                                                                                    |                                                                                                    |
|----------------------------------------------------------------------------------------------------|----------------------------------------------------------------------------------------------------|----------------------------------------------------------------------------------------------------|
| <ul> <li>On the <i>Policy Info</i> screen:</li> <li>Select the down arrow to the right of the Secondary Named Insured field.</li> <li>Select "New Person", if the contact does not exist.</li> <li>Select "Existing Contact", if the contact exists, and then the desired individual displayed to the right of Existing Contact.</li> </ul> | Image: Desktop       Account       Policy       Search       Ieam       Administration       Testing       Image: Policy         Actions       Image: Policy Change (Pending)       Personal Auto       Indiana       Effective: 04/25/2022       Account:         Policy Change       Policy Change (Pending)       Personal Auto       Indiana       Effective: 04/25/2022       Account:         Policy Change       Policy Change       Policy Info       Next>       Quote       Withdraw Transaction       Verw Bill Calculator         Policy Contract       Primary Named Insured       Change To:       Policy Details       Term Type       6 m         Policy Info       Name       Policy Address       Change To:       Policy Details       Term Type       6 m         Policy Address       Change To:       Policy Info       Name       Policy Origo       Number of Terms       1         Usage Based Insurance       County       Vi6O       Eusiness Type       New Business       Effective Date       04/         Underwriting       Household Composition       New Business       Image: Panetees Boliny       No       Executive Panetees Boliny       No         Policy Review       Policy Review       Policy Review       Yes       No       Panetees Boliny       Panetees Bo | Ge Ge Polle Polle Polle (24/2022 (24/2022 diana , , ) Pollo (24/2022 diana ) Pollo (24/2022 diana ) Pollo (24/202 diana ) Pollo (24/202 diana ) Pollo (24/202 diana ) Pollo (24/202 diana ) Pollo (24/202 diana ) Pollo (24/202 diana ) Pollo (24/202 diana ) Pollo (24/202 diana ) Pollo (24/202 diana ) Pollo (24/202 diana ) Pollo (24/202 diana ) Pollo (24/202 diana ) Pollo (24/202 diana ) Pollo (24/202 diana ) |
|                                                                                                    |                                                                                                    |                                                                                                    |

#### Step 4

| Action                                       | Screen                             |                                                |                                    |                                      |                |
|----------------------------------------------|------------------------------------|------------------------------------------------|------------------------------------|--------------------------------------|----------------|
| The secondary named insured is added.        |                                    |                                                |                                    |                                      |                |
| <ul> <li>Select the Quote button.</li> </ul> | L Desktop                          | Account     Policy     Policy Change (Pending) | <ul> <li>Search</li></ul>          | n 👻 Testing 👻 :<br>5/2022 Account:   | Polic          |
|                                              | Policy Change<br>Pending           | Policy Info                                    | Next > Quote Withdraw Transaction  | View Bill Calculator                 |                |
|                                              | Policy Contract                    | Primary Named Insured                          | Change To:                         | Policy Details                       | Emonths        |
|                                              | Drivers                            | Policy Address                                 | Change To:                         | Number of Terms                      | 1              |
|                                              | Accidents/Violations<br>Vehicles   | County                                         | TERRE HAUTE, IN 47803-1628<br>VIGO | Expiration Date                      | 10/24/2022     |
|                                              | Usage-Based Insurance<br>Coverages | Business Type Secondary Named Insured          | Veronica                           | Discounts                            |                |
|                                              | Lienholder/Additional Interest     | Household Composition                          |                                    | Easy Pay Sign Up<br>Property Product | No<br>Homeowne |
|                                              | Policy Review                      | Are there additional auto policies             | * Ves • No                         | Paperless Policy                     | • Yes          |

# Add/Delete Secondary Insured – Auto/Property (4 of 6) PolicyCenter

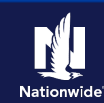

### Add a Secondary Named Insured, continued

# Step 5

| Action                                                                                                    | Screen                                                                                                    |
|----------------------------------------------------------------------------------------------------|----------------------------------------------------------------------------------------------------|
| <ul> <li>On the <i>Quote</i> screen:</li> <li>Select the <b>Issue Change</b> button.</li> <li>On the pop-up confirmation window, select the <b>OK</b> button.</li> </ul> | Desktop      Account      Policy      Account      Policy      Account      Policy Change (Quoted)     Personal Auto Indiana Effective: 04/25/2022 Account: Policy     Policy Change (Quoted)     Policy Change (Quoted)     Policy Change (Quoted)     Policy Change     Quote     Policy Change     Quote     Policy Number     Policy Contract     Policy Number     Policy Contract     Policy Number     Policy Contract     Policy Address     TERRE HAUTE, IN 47803-1628     Policy Full Term     S1,025.2     Premium     Policy Address     County     VIGO     Underwriting Company     Peolicy Indiana     Residual Market     RM 15     Summary     Premium Details     Cost Change Details     Applied Discounts/Surcharges     Description      Advance Quote Discount     Policy Level Discount     Policy Level Discount     Policy Cuote     Policy Level Discount     Policy Cuote     Policy Level Discount     Policy Cuote     Policy Cuote     Policy Discount                                                                                                    |
| Step 6                                                                                                    |                                                                                                    |
| Action                                                                                                    | Screen                                                                                                    |
| You have successfully added a<br>Secondary Named Insured to an Auto<br>Policy.                                                                                           | Desktop <ul> <li>Account</li> <li>Policy</li> <li>Search</li> <li>Ieam</li> <li>Administration</li> <li>Testing</li> <li>Testing</li> <li>Policy</li> <li>Policy</li> <li>Personal Auto</li> <li>Indiana</li> <li>Effective: 04/25/2022</li> <li>Account:</li> <li>Policy</li> </ul> Policy         Control         Policy         Policy         Poli |

#### Return to Top

# Add/Delete Secondary Insured – Auto/Property (5 of 6) PolicyCenter

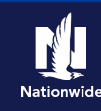

### **Delete a Secondary Named Insured**

# Step 1

| Action                                                                                                    | Screen                                                                                                    |
|----------------------------------------------------------------------------------------------------|----------------------------------------------------------------------------------------------------|
| Open an existing Auto policy.                                                                                                    | Desktop <ul> <li>Account</li> <li>Policy</li> <li>Search</li> <li>Ieam</li> <li>Administration</li> <li>Testing</li> <li>Testing</li></ul>                                                                                                    |
| <ul> <li>Select the Actions button.</li> </ul>                                                                                                    | Account File     Policy Contract     Policy File     Policy Info     Create                                                                                                    |
| <ul> <li>Select "Change Policy" from the drop-<br/>down menu.</li> </ul>                                                                                                    | Drivers     Accidents/Violations     Accidents/Violations     Accidents/Violations     Accidents/Violations     Accidents/Violations     Accidents/Violations     Accidents/Violations     Bre-Reneval Direction     Spin-off Policy from this One     Transfer/Rewrite Policy from this One     Transfer/Rewrite Policy from this One     Coverages     New Policy Transaction     Change Policy     Transfer/Rewrite Policy from this One     Coverages     Lienholder/Additional     Quote     Change Policy     Producer Code Update     Change Policy     Change Policy     Change     Change Policy     Change     Change Policy |
| Step 2                                                                                                    |                                                                                                    |
| Action                                                                                                    | Screen                                                                                                    |
| <ul> <li>On the Start Policy Change screen the Effective Date field defaults to the current date.</li> <li>If the needed start date is different than the default, enter the necessary information in the Effective Date field.</li> </ul> | Desktop  Account  Policy  Search  Ieam Administration  Testing  Image: Search  Account Policy: In Force (Exp. 10/24) Account  Policy File  Policy Contract Policy Info Otivers Account Policy: In Force (Exp. 10/24) Effective Date  # 04/25/2022                                                                                                    |
| • Select the <b>Next &gt;</b> button.                                                                                                    |                                                                                                    |

# Add/Delete Secondary Insured – Auto/Property (6 of 6) PolicyCenter

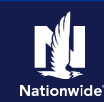

### Delete a Secondary Named Insured, continued

### Step 3

| Action                                                                                                    | Screen                                                                                                    |
|----------------------------------------------------------------------------------------------------|----------------------------------------------------------------------------------------------------|
| <ul> <li>On the <i>Policy Info</i> screen:</li> <li>Select the down arrow to the right of the Secondary Named Insured name listed on the policy.</li> <li>Select "Remove" from the drop-down list.</li> </ul> | Desistop Account   Actions   Policy Change   Policy Change   Policy Change   Policy Change   Policy Change   Policy Change   Policy Change   Policy Change   Policy Change   Policy Change   Policy Change   Policy Change   Policy Change   Policy Change   Policy Contract.   Primary Named Insured   Drivers   Accidents/Violations   Vehicles   Usage-Based Insurance   County   Ulage-Based Insurance   Coverages   Lienholder/Additional Interest   Household Composition   Are there additional auto   Are there additional auto   Policy Review |
| Step 4                                                                                                    |                                                                                                    |
| Action                                                                                                    | Screen                                                                                                    |
| <ul> <li>The secondary named insured is removed.</li> <li>Quote and Issue the pending Policy<br/>Change.</li> </ul>                                                                                           | Desktop  Account  Policy  Search  Ieam  Administration Testing       Actions     Policy Change   Policy Change  Personal Auto Indiana Effective: 04/25/2022 Account: Policy   Policy Change     Policy Contract <p< td=""></p<>                                                                                                    |

#### **Return to Top**